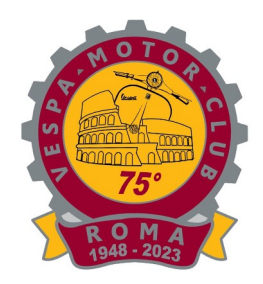

## **Modalità per la Trascrizione a libretto del CRS** tramite Uffici Motorizzazione Civile valida al 21/11/2023

Per poter inserire l'avvenuta iscrizione ai Registri Storici FMI o ASI della propria VESPA, **immatricolata come Motociclo**, tramite il servizio svolto dagli uffici della Motorizzazione Civile bisogna per prima cosa avere il modulo TT2119 che potete scaricare qui :

https://www.ilportaledellautomobilista.it/Moduli/app?nomePdf=TT2119&service=download

che dovrà essere compilato stampando sia la pagina 6 che la 8 ma su questa copia andrà posta la vostra firma e la data di presentazione della domanda.

I campi dove andranno inseriti i dati sono (in giallo quelli che troverete sulla Carta di Circolazione) :

- 1) TARGA VESPA a Pagina 1 e ROMA dopo Ufficio Provinciale di ......
- 2) DATI ANAGRAFICI DEL PROPRIETARIO VEICOLO
- 3) FABBRICA E TIPO a Pagina 1
- 4) USO : croce su casella 17 per uso proprio.
- 5) CLASSIFICAZIONE : MOTOCICLO
- 6) N° OMOLOGAZIONE a Pagina 1
- 7) N° DI TELAIO a Pagina 1
- 8) ANNO 1° IMMATRICOLAZIONE a Pagina 1
- 9) POT. FISC sezione MOTORE a pagina 2
- 10) POSTI ANT sezione NUMERO POSTI a pagina 2
- 11) POSTI TOTALI sezione NUMERO POSTI a pagina 2
- 12) LUNGHEZZA sezione DIMENSIONI a pagina 2
- 13) LARGHEZZA sezione DIMENSIONI a pagina 2
- 14) TARA sezione MASSE pagina 2
- 15) MASSA COMPL sezione MASSE pagina 2
- 16) NUMERO ASSI sezione DIMENSIONI pagina 2

Oltre alle due pagine stampate del modulo TT2119 **<u>dovete</u>** portare agli Uffici della Motorizzazione Civile :

- In Originale (da mostrare al funzionario) e una fotocopia (da lasciare) del Certificato di Rilevanza Storico e Collezionistica, emesso dalla Federazione Motociclista Italiana o dalla ASI.

- In Originale (da mostrare al funzionario) e una fotocopia (da lasciare) della Carta di Circolazione.

-In Originale (da mostrare al funzionario) e una fotocopia (da lasciare) del Documento di Riconoscimento e del Codice Fiscale del proprietario del mezzo.

- Ricevuta versamento del Bollo e dei Diritti Motorizzazione Civile dove il pagamento NON potrà avvenire come nel passato negli uffici postali ma solo tramite il servizio PAGOPA con questa modalità :

1) Collegarsi a "il Portale dell'Automobilista" al link di seguito riportato:

https://www.ilportaledellautomobilista.it/web/portale-automobilista/

2) Procedere con l'accesso a "il Portale dell'Automobilista" (in alto a destra)

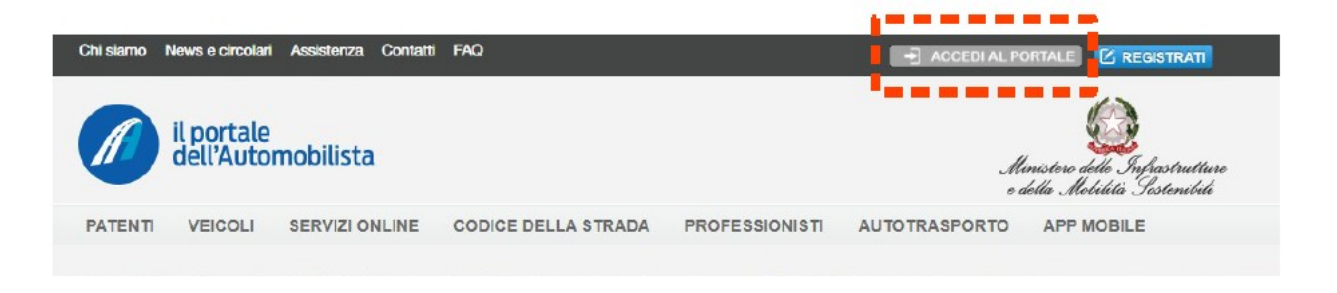

3) Accedere utilizzando le credenziali di SPID (Sistema Pubblico di Identità Digitale) o CIE (Carta d'Identità Elettronica).

4) A sinistra della schermata, aprire il menù a tendina "Accesso ai servizi" e cercare "Pagamento pratiche online PAGOPA"

| Cittadino                                             |                |                  |                     |
|-------------------------------------------------------|----------------|------------------|---------------------|
| Profilo                                               |                |                  |                     |
| Accesso ai servizi                                    | Saldo Punti    | Scadenza Patente | Veicoli in possesso |
| Sistema di Prenotazione<br>all'Ufficio Motorizzazione | Punti          |                  | Veicol              |
| Dati di sintesi dei veicoli<br>intestati              | Fund           |                  | Vercor              |
| Verifica punti patente                                |                |                  |                     |
| Verifica duplicabilità patente                        | Scadenza il    | N. Patente       |                     |
| Verifica duplicabilità Carta di<br>Circolazione       |                | Duplicabilita'   |                     |
| Stato pratiche (patenti - veicoli)                    |                |                  |                     |
| Scheda esame patente                                  |                |                  |                     |
| Conseguimento patente                                 | Estratto conto |                  |                     |
| Revisione patente                                     |                |                  |                     |
| Lista richieste                                       |                |                  |                     |
| Pagamento pratiche online                             |                |                  |                     |
| PosteMotori                                           |                |                  |                     |
| Pagamento pratiche online                             |                |                  |                     |
| PagoPA                                                |                |                  |                     |
| Verifica Foto Patente                                 |                |                  |                     |
| Verifica revisioni effettuate                         |                |                  |                     |
| Attestato di Residenza                                |                | Visualizza tutto |                     |
| Rettifica Dati Anagrafici per<br>Rinnovo Patente      |                |                  |                     |

5) Cliccare in "Nuovo Pagamento" nella schermata :

### Benvenuto

### Portale pagamenti Ministero delle infrastrutture e della mobilità sostenibili

Seleziona un'operazione da fare tramite i bottoni o il menu sovrastante

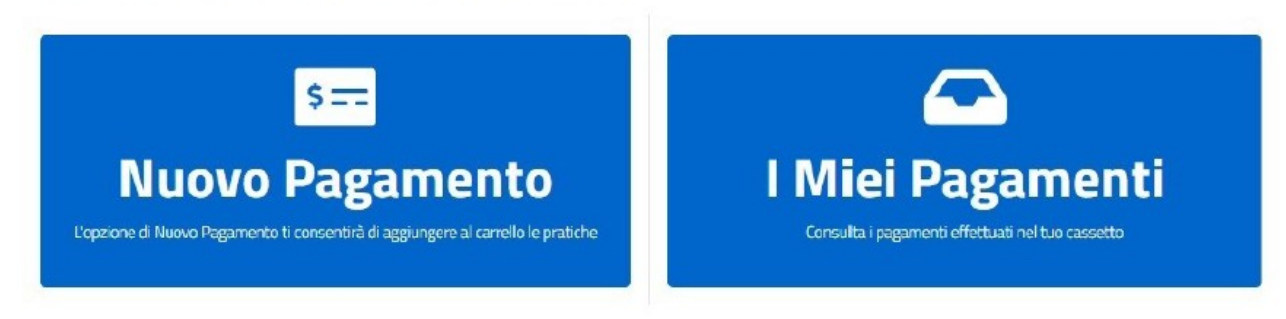

6) Procedere come segue:

• Passaggio 1: verificare che il tariffario sia impostato in ambito "NAZIONALE" nella causale sarà presente il Codice Fiscale dell'utente.

• Passaggio 2: "Selezione Tariffa", sarà possibile inserire il numero di riferimento del pagamento che è **N004** avente come descrizione pratica : AGGIORNAMENTI VARI SENZA EMISSIONE DUPLICATO.

ATTENZIONE: verificare sempre che la tariffa sia quella corretta ovvero : **Diritti € 10,20 e bolli € 16,00** quindi per una Vespa il totale da pagare sarà di € 26,20 mentre in caso di più Vespa, intestate allo stesso proprietario e tutte certificate FMI/ASI, il numero di pratiche andrà indicato per quante sono e l'importo varierà di conseguenza.

• Passaggio 3: Cliccare in "Aggiungi Pratica al Carrello".

## Nuovo Pagamento

Aggiungi Pratica al Carrello

|                                                               | Numero Pratiche                        | Causale (i)                             |                                         |
|---------------------------------------------------------------|----------------------------------------|-----------------------------------------|-----------------------------------------|
|                                                               | × 1                                    |                                         |                                         |
| Selezione Tariffa                                             |                                        |                                         |                                         |
| Selezionare                                                   |                                        |                                         | ✓ Pricerca Tariffa                      |
|                                                               |                                        |                                         |                                         |
| Pagamento Cumulativo 🛛 🔍 🔲                                    | Urgenza Pratica                        | Esenzione                               | Aggr. Pagamento Online 📀 📃              |
|                                                               | Se si desidera accelerare l'iter della | Se si seleziona la casella, è possibile | Se si seleziona la casella di           |
| Se è stata selezionata la casella di                          |                                        | colozionaro l'oconziono del bollo       | Aggregazione per il Pagamento           |
| Se è stata selezionata la casella di<br>Pagamento Cumulativo, | pratica è possibile selezionare        | selezionale resenzione dei bollo        | 00.00-0-0-0-0-0-0-0-0-0-0-0-0-0-0-0-0-0 |

7) Nel carrello vi sarà l'elenco della/e pratica/pratiche inserite. Per proseguire con il pagamento cliccare in "Conferma Carrello".

8) Il portale chiederà l'Inserimento del Soggetto Pagatore, nello specifico sarà necessario inserire i dati del Titolare della Pratica (ovvero il proprietario del veicolo). **ATTENZIONE: se il codice fiscale del pagatore non coincide con il titolare non sarà possibile procedere all'emissione del documento. In "Codice Fiscale Utente Collegato" rimarrà il codice fiscale di colui che ha effettuato l'accesso con SPID, nel resto della pagina sarà necessario inserire i dati richiesti e appartenenti al Titolare della richiesta (persona giuridica o fisica, nome, cognome c.f. etc, etc). Alla fine inserire "Conferma Carrello".** 

# **Inserimento Soggetto Pagatore**

Si prega di completare i seguenti campi al fine di inserire il soggetto pagatore.

< Torna al carrello

Conferma Carrello

| Codice Fiscale Utente Collegato        |                          | Tipologia (i)                   |        |       |
|----------------------------------------|--------------------------|---------------------------------|--------|-------|
| Codice Fiscale del soggetto che ha eff | ettuato accesso con SPID | Persona Fisica O Persona Giu    | ridica |       |
| Nome                                   | Cognome                  | Codice Fiscale Titolare Pratica |        | Sesso |
| Nome                                   | Cognome                  | Codice Fiscale                  |        | *     |
| Residenza Titolare Pratica             |                          |                                 |        |       |
| Provincia                              | Comune                   | САР                             | Stato  |       |
| Selezionare 🗸                          | Selezionare 🗸            | САР                             | ITALIA | ~     |
| Indirizzo                              |                          |                                 |        |       |
| Indirizzo                              |                          |                                 |        |       |

9) All'interno della sezione "I miei pagamenti", vi sarà la pratica inserita. Dopo aver verificato i dati riportati, cliccare "+" e all'interno del menù a tendina scegliere l'opzione adatta in base alle tipologie di pagamento a disposizione. Il pagamento infatti potrà avvenire in diverse modalità: pagando online (carte oppure home banking) oppure stampando l'avviso di pagamento. Nel caso in cui i dati inseriti siano sbagliati, cliccando su "Dettaglio" sarà possibile eliminare la richiesta.

| C Ricarica pagamenti       |           |           |           |                                                                                              |
|----------------------------|-----------|-----------|-----------|----------------------------------------------------------------------------------------------|
| /isualizza 10 ∨ elementi   |           |           |           |                                                                                              |
| ld. Carrello 🔃 🛛 Tariffa 🖽 | Ambito 11 | Urgente 🛍 | Stato 11  | Data Creazione 🛍                                                                             |
| 3198666                    |           | NO        | DA PAGARE | 29/03/2022                                                                                   |
| << < 1 di 1 > >>           |           |           |           | <ul> <li>⊘ Dettaglio</li> <li>€ Stampa avviso di pagamento</li> <li>⇒ Paga Online</li> </ul> |

Nello specifico cliccando su "Stampa avviso di pagamento", verrà scaricato un pdf che permetterà di procedere con il pagamento tramite:

- banca, presso filiali aderenti o gli sportelli ATM abilitati;
- ufficio postale;
- esercenti convenzionati, esempio bar edicole farmacie ricevitorie abilitate;
- app di pagamenti, inquadrando il codice QR del tuo avviso;
- punti di posta privata abilitati.

Cliccando invece sul "Paga Online", si potrà pagare tramite:

- sito del tuo Ente Creditore;
- servizio di home banking;
- app di pagamenti, inquadrando il codice QR del tuo avviso;
- sui servizi di pagamento online.

10) Al termine è necessario scaricare la ricevuta del pagamento (arrivata via email o da scaricare dal portale) come da figura:

| ENTE BENEFICIAR                                                     | 010                               |                     | DESTINATARIO AVV | ISO            |       |
|---------------------------------------------------------------------|-----------------------------------|---------------------|------------------|----------------|-------|
| Ministero delle In                                                  | frastrutture e della Mo           | obilità Sostenibili |                  |                |       |
| Via Giuseppe Caraci                                                 |                                   |                     |                  |                |       |
| DETTAGLIO RICHI                                                     | ESTA                              |                     |                  |                |       |
| Data richiesta pagan                                                | nento:                            |                     |                  |                |       |
| Descrizione pratica                                                 |                                   |                     |                  |                |       |
| Estremo Pag.                                                        | Ambito                            | Codice Pratica      | Numero Pratiche  | Tipo Pagamento | Urger |
| Causale                                                             |                                   |                     |                  |                |       |
| IDENTIFICATIVO P                                                    | PAGAMENTO PRATICA                 |                     |                  |                |       |
| Importo total                                                       | le: Euro                          |                     |                  |                |       |
| PA9547666359                                                        |                                   |                     |                  |                |       |
| CODICE IUV:                                                         |                                   |                     |                  |                |       |
| N. Conto Corrente B<br>Pagato in data:                              | eneficiario: 400382               |                     |                  |                |       |
| Codice Identificativo<br>Tipo Identificativo U<br>Denominazione PSP | Univoco PSP:<br>nivoco PSP:<br>P: |                     |                  |                |       |
|                                                                     | to Riscossione:                   |                     |                  |                |       |
| Identificativo Univoo                                               |                                   |                     |                  |                |       |

Quindi con tutti i documenti e le fotocopie indicate su Roma se volete fare da soli dovete andare in una delle Sedi della Motorizzazione Civile e giorni di apertura al pubblica, orari, altre informazioni li trovate su :

### https://www.motorizzazioneroma.eu/

L'alternativa a tutta questa procedura esiste e vuol dire recarsi in una delle Sedi o punti di servizio ACI oppure in una delle tante Agenzie Pratiche Auto con costi di servizio che vi comunicheranno.